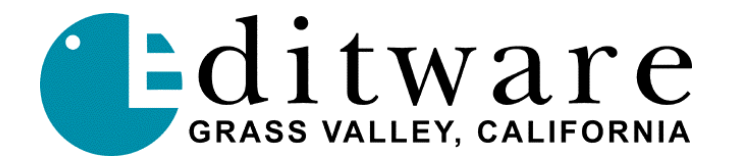

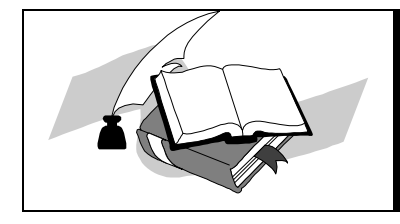

TECH NOTE Super Edit<sup>™</sup> Version V2.1F/8.6F and later 7/27/2000

# FOR-A VPS-400D

# INTRODUCTION

This document describes the interface between Super Edit and the FOR-A VPS-400D switcher.

Detailed operations instructions for Super Edit are given in the Operator's Guide. This Setup Guide discusses only those features that are unique to the VPS-400D switcher.

The following are discussed in the order given:

- Connection
- Cross-point Selection
- Aux Bus Previewing
- Wipe Codes
- Learn Memory
- Memory Transfers
- PEGS Commands

## CONNECTION

- A. Connect the RS422 cable from the designated port on the editor to the "**TO EDITOR**" port on the switcher.
- B. On the switcher, select Setup menu, item F4 EDITOR/OTHER.
  - 1. Set Protocol to BVS-3000.
  - 2. Set Baud Rate to **38400** BPS
  - 3. Set Parity to **ODD**.
  - 4. Set Effects Address to 1.
- C. On the switcher panel, press the "Editor Enable" button ON.

# **CROSS-POINT SELECTION**

Cross-point selections are made as described in the Operator's Guide.

## AUX BUS PREVIEWING

Aux Bus previewing is not available on this switcher.

### WIPE CODES

Wipe codes and 3D effects are described in the FOR-A manuals.

Standard wipe codes are 0 thru 79.

3D effects are 100 thru 349. For reverse wipes, add 400 to the number. For example, to do a reverse effect 250, specify number 650.

#### LEARN MEMORY

On the editor, the Learn Memory function with the FOR-A switcher is similar to the operation described in the Operator's Guide. The user may tell the FOR-A Switcher to learn a memory register by pressing **[SHIFT][L]**. The user is then prompted for the register number to learn:

### LEARN EMEM nnn?

**nnn** can be any number from 001 through 100. Then press **[ENTER]** to accept the selection.

#### MEMORY TRANSFERS

From the editor, the Memory Transfer function with the FOR-A switcher is similar to the operation described in the Operator's Guide. Super Edit accesses Memory System Registers 1 through 100.

To specify Memory System Commands, first select PEGS entry by pressing the **[PEGS]** key. Answer the prompts as follows:

| REGISTER # ? | Enter any PEGS register 1 through 16, then press [ENTER].                                    |
|--------------|----------------------------------------------------------------------------------------------|
| FUNCTION= ?  | Press [VIDEO] then [ENTER].                                                                  |
| COMMAND= ?   | Enter the Memory Register (001 through 100) as described above), then press <b>[ENTER]</b> . |
| TIME=        | Enter the offset from the IN point, then press [ENTER].                                      |

Storing registers to the editor EDL is not available on this switcher.

#### X-PEGS COMMANDS

X-PEGS commands are not available on this switcher.

2